# Postup pro instalaci Office365 a MS-Teams

### Spustit webový prohlížeč a zadat adresu www.office.com

#### Na zobrazené stránce aktivovat tlačítko Přihlásit se

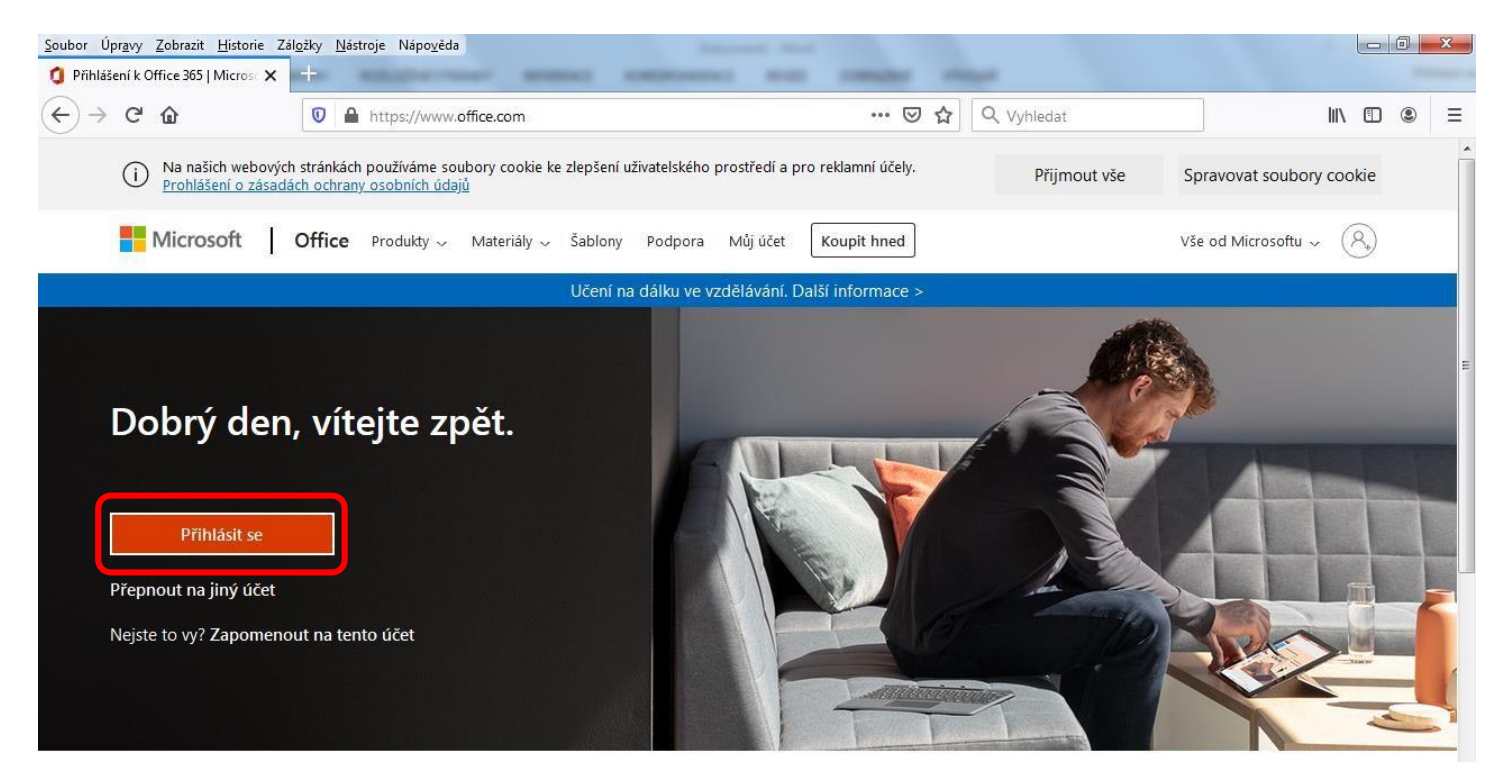

Postupně zadat - přihlašovací jméno : přidělená e-mailová adresa příjmení.jméno@soso.cz

- heslo : přidělené heslo např. Xxx12345 (zapamatovat si ho, neztratit ho !!!)

# Zobrazí se úvodní stránka Office365, na které aktivujte vpravo tlačítko Nainstalujte si Office

| Soubor Úpravy Zobrazit Historie Zál <u>o</u> žky Nástroje Nápo <u>v</u> ěda 👘 💌 💼 🐨 |                                                                                                    |                                                                           |  |  |
|-------------------------------------------------------------------------------------|----------------------------------------------------------------------------------------------------|---------------------------------------------------------------------------|--|--|
| € → ሮ û                                                                             | O ▲ https://www.office.com/?auth=2 ···· 	 ♀ ☆                                                                                                    | hledat 🛛 🕄 🖲 🗏                                                            |  |  |
| Office 365                                                                          | P Hledat                                                                                                    | ۵۶ ? (AA)                                                                 |  |  |
| • I<br>•                                                                            | Dobrý večer. Zdravíme uživatele Abrahám.<br>Poslední Připnuté Sdílené se mnou Nenechte si ujít                                                                                 | Nainstalujte si Office ∨<br>Nainstalujte si Office<br>↑ Nahrát a otevřít… |  |  |
| 2 <b></b>                                                                           |                                                                                                    | E                                                                         |  |  |
| •<br>•<br>•                                                                         | Žádné poslední online dokumenty Office<br>Sdílejte a spolupracujte s ostatními. Pokud chcete začít, vytvořte nový doku<br>nebo sem nějaký přetáhněte, aby se nahrál a otevřel. | ment                                                                      |  |  |
| மி<br>ஷ்                                                                            | OpeDrive                                                                                                    |                                                                           |  |  |
| <b>₽</b>                                                                            | OneDrive SharePoint   Poslední složky Časté weby                                                                                                    | 📮 Váš názor                                                               |  |  |

## Zobrazí se výzva pro uložení instalačního souboru - uložte si ho třeba na plochu

| Dtevírání OfficeSetup.exe       |               | ×      |
|---------------------------------|---------------|--------|
| Otevíráte soubor:               |               |        |
| OfficeSetup.exe                 |               |        |
| což je: Binary File (6,2 MB)    |               |        |
| z: https://c2rsetup.officeapps. | live.com      |        |
| Chcete tento soubor uložit?     |               |        |
|                                 | Uložit soubor | Zrušit |
|                                 | UICZIC SCUDOT | Liusic |

Z plochy spusťte uložený instalační soubor (musíte mít na počítači správcovská práva).

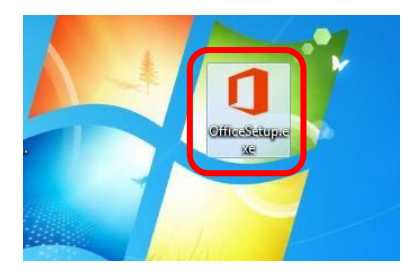

Po ukončení instalace najdete jednotlivé zástupce pro spouštění programů z Office365 (Word, Excel, atd.) v nabídce Start.

Při prvním spuštěním Wordu, Excelu atd. budete muset zadat svoje přidělené přihlašovací údaje do MS-Office (tj. přihlašovací jméno a heslo) – při dalším spouštění už vyžadovány nebudou.

Instalaci MS-Teams provedete také z úvodní stránky Office365 – na levé straně aktivujte ikonku programu MS-Teams : Teams :

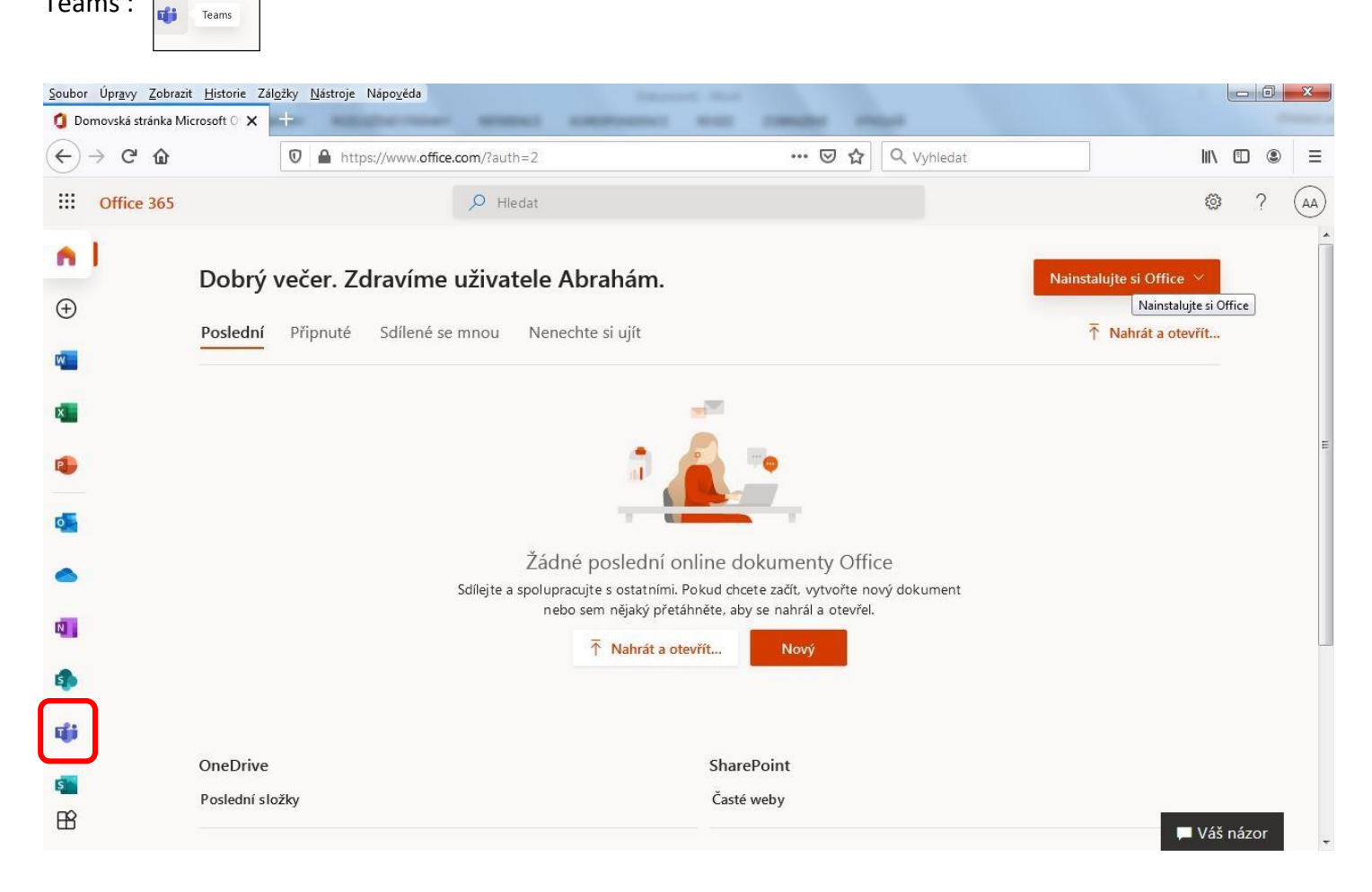